# Príručka pre upgrade softvéru

# Upozornenie

- Skontrolujte správnosť úplného názvu modelu TV setu. Príklad) 47LX9500-UA : Úplný názov modelu musí obsahovať "-UA".
- 2. Skontrolujte úplný názov aplikácie a účel upgradu softvéru po kliknutí na názov softvéru na webovom serveri.
- 3. Počas upgradu softvéru neodpájajte TV kábel.

## 1. Postup overenia úplného názvu modelu TV setu.

Postup ①. Skontrolujte štítok TV setu (na bočnej strane alebo vzadu)

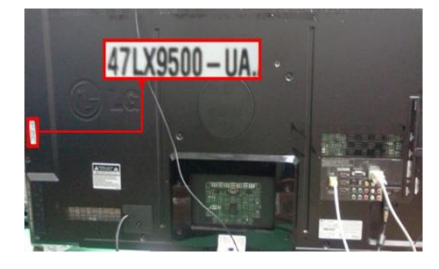

or

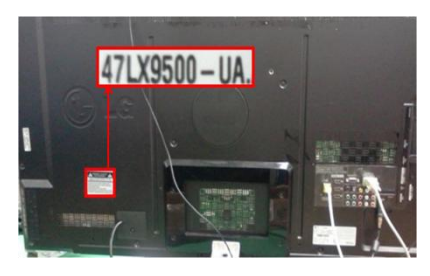

Postup 2. Skontrolujte menu

- 1) Stlačte tlačidlo [MENU] na diaľkovom ovládači.
- Stlačte tlačidlo (červené) na diaľkovom ovládači. ovládači. Tlačidlo (červené) je "Podpora zákazníka".

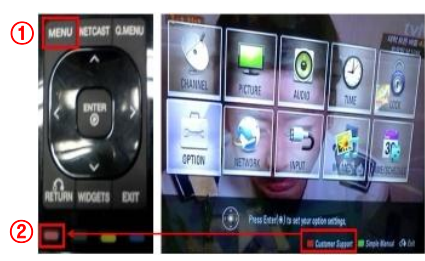

Postup 3. Skontrolujte SETUP

- 1) Stlačte tlačidlo [Home] na diaľkovom ovládači.
- 2) Vyberte "SETUP".

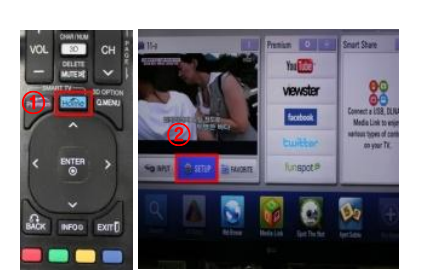

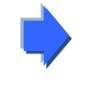

 Vyberte "Product/ Service Info."

3) Prejdite na "SUPPORT"

"Product/Service Info."

ITTE

4) Vyberte

4) Skontrolujte model a typ pod "Model/Type"

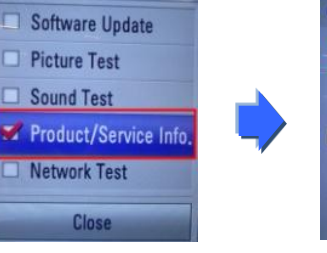

- Product/Service Info.
  Mode/Type : 47(X9500-UA
  Sorial Number: 5K/V107
  Sorial Number: 5K/V107
  Used Time : 29
  Customer Service Center : 1-800-243-0000
  Homepage : http://www.lg.com
  Close
- 5) Skontrolujte model a typ pod "Model/Type"

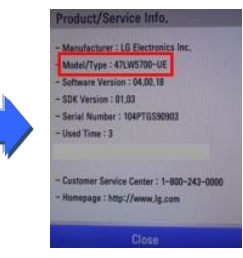

- 2. Postup overenia úplného názvu modelu TV setu a účelu upgradu softvéru na webovom serveri.
  - ① Kliknite na "Drivers & Software".
  - Kliknite na názov softvéru.

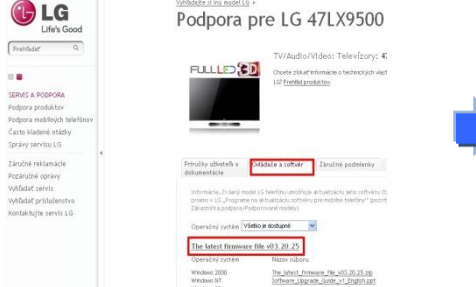

③ Skontrolujte úplný názov modelu (napr. 47LX9500-UA) a účel upgradu softvéru.

|   | LINE Good                                                                                                    | Podpora pre LG 47LX9500                                                                                                    | The state of the state of the s                                                                                                    |
|---|----------------------------------------------------------------------------------------------------|----------------------------------------------------------------------------------------------------|----------------------------------------------------------------------------------------------------|
|   | 1. S. S. S. S. S. S. S. S. S. S. S. S. S.                                                                                                    | PLALLES 201<br>PLALLES 201<br>PLALE | Cases<br>Sector Common of                                                                                                    |
|   | Andreas production<br>Andreas production<br>Made an analysis of the Second<br>Cardio analysis of the Second<br>Cardio analysis<br>Cardio analysis |                                                                                                    | Tankar Barbart Barbart                                                                                                    |
|   | Landon rollaninimi<br>Recerch Also ory<br>VA Auto anno<br>VA Auto anno<br>VA Auto anno                                                            | Tenche stretty                                                                                                    | Present and constant<br>relation of a standard<br>balance, 1<br>the August and a standard<br>balance, 1<br>the August and 1<br>the August and 1<br>the August and |
|   | processive in second 21                                                                                                    | Ann. South                                                                                                    | Product a pro-100<br>reserves                                                                                                    |
|   |                                                                                                    | Normal America<br>The Internal Distances (Internal Distances)                                                                                                    | 1                                                                                                    |
|   |                                                                                                    | Ten, March, Princese, Nay, 491 (3), 25 year                                                                                                    | Harris and a second second sec                                                                                                    |
| 1 |                                                                                                    | Andrew California                                                                                                    | -                                                                                                    |
|   |                                                                                                    |                                                                                                    | Internative Contractions<br>In produce Contractions<br>International                                                                                                    |
|   |                                                                                                    | Schwarz, appende, Sarte, et Jugets aus                                                                                                    | -                                                                                                    |
|   |                                                                                                    | Annual carbonal and a second second s                                                                                                    | and a subtra                                                                                                    |
|   |                                                                                                    |                                                                                                    |                                                                                                    |
|   |                                                                                                    | Fig. Letter filmment the for supports<br>parts into function (                                                                                                    |                                                                                                    |
|   |                                                                                                    | A CONTROL OF THE OWNER OF THE OWNER OF THE OWNER OF THE OWNER OF THE OWNER OF THE OWNER OF THE OWNER OWNER                                                                                                    |                                                                                                    |

## Vyhľadanie softvéru.

1) Po tom, čo sa pripojíte k www.lg.com, vyberte vašu krajinu. 2) Prejdite na "Sevis a podpora".

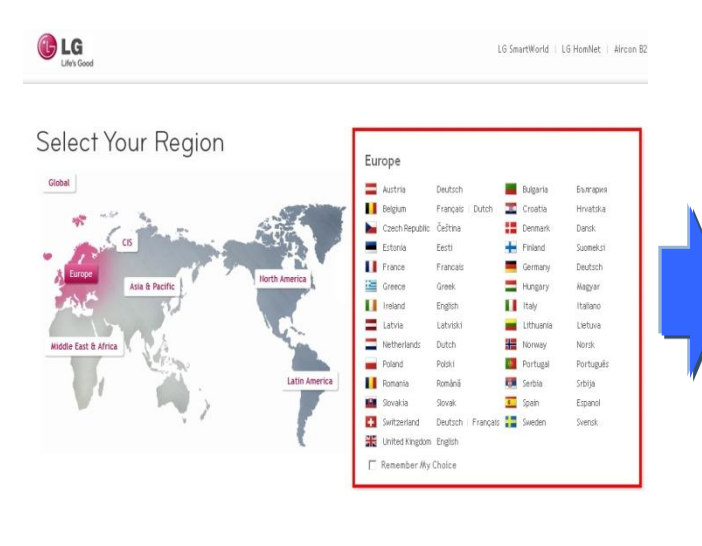

| Prehľadať         | Q      |
|-------------------|--------|
| ٥                 |        |
| TV/Audio/Video    |        |
| viobilné telefóny | (      |
| )omáce spotreb    | iče    |
| T Produkty        |        |
| (limatizačné jed  | Inotky |
| Riešenia pre firr | ny     |
| D LG Electronics  |        |
| Promo akcie       | -      |
| Servis a podpora  | a      |

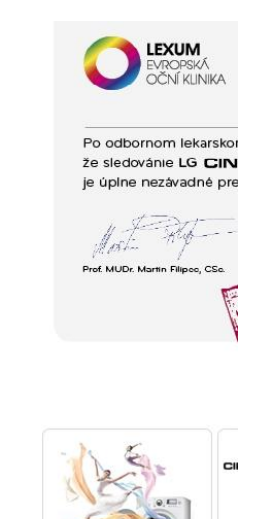

(5) Kliknite na názov modelu.

⑧ Skontrolujte úplný názov modelu

3 Doplňte názov vášho modelu. (napr. 47LX9500; doplňte názov modelu okrem "-UA".) 4 Kliknite na "Pokracovat".

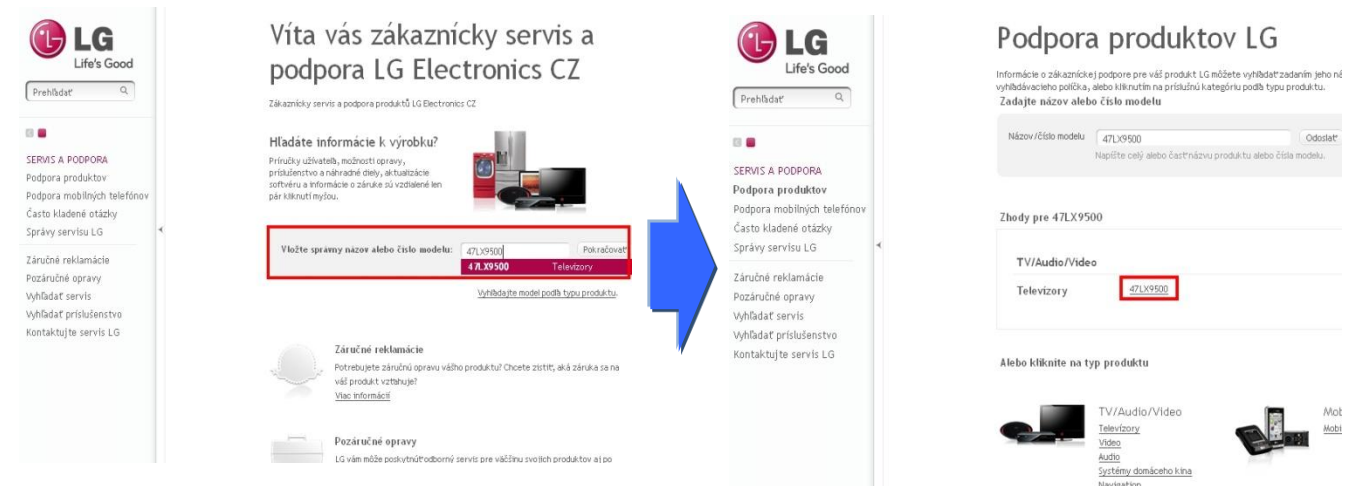

#### (6) Kliknite na "Ovladace a softver".

#### ⑦ Kliknite na názov softvéru.

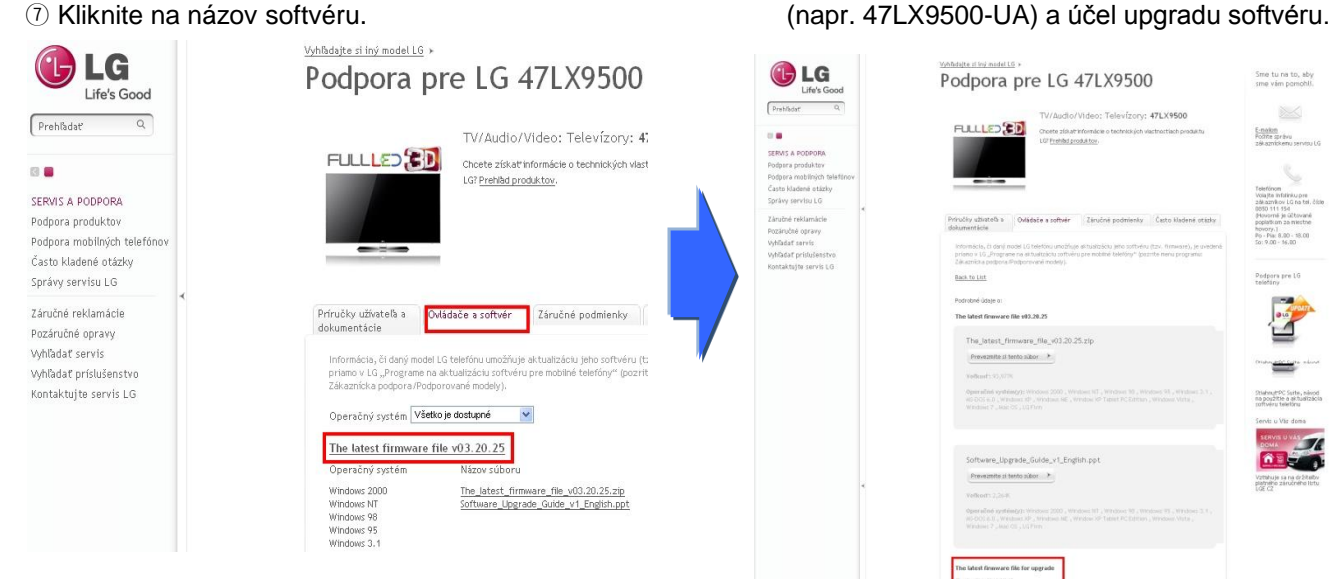

## Stiahnutie súboru so softvérom na pamäťové zariadenie USB.

① Kliknite na voľbu "Prevezmite si tento subor" na webovom serveri za účelom uloženia súboru so softvérom do PC

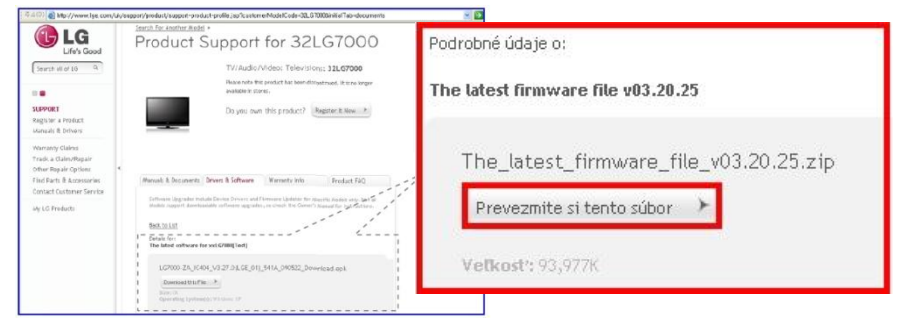

- 2 Rozbaľte súbor so softvérom.
- ③ Zasuňte pamäťové zariadenie USB do portu USB na PC.
- ④ Vytvorte na pamäťovom zariadení USB priečinok. Názov priečinka musí byť "LG\_DTV".
- 5 Uložte súbor so softvérom do priečinka "LG\_DTV" na pamäťovom zariadení USB.

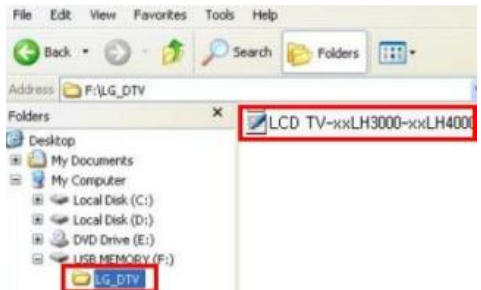

## Zasuňte pamäťové zariadenie USB do portu USB na TV.

Port USB sa nachádza na bočnej alebo zadnej strane TV

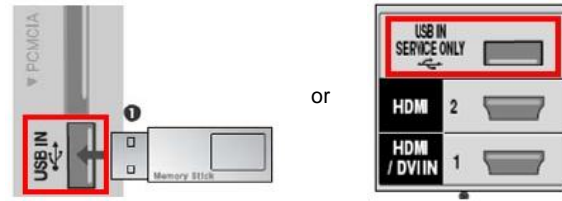

## Spustenie upgradu softvéru.

1) Ak sa na TV objaví nižšie uvedená správa, vyberte "Start".

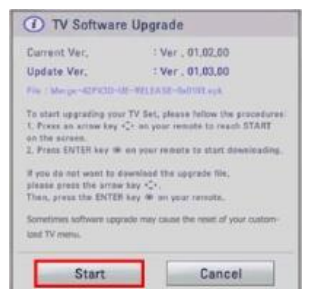

- \* Ak máte na pamäťovom zariadení USB rovnakú alebo nižšiu verziu softvéru, než je verzia softvéru, ktorá je aktuálne vo vašom TV, potom sa správa neobjaví.
   \* Niektoré pamäťové zariadenia USB nemusia byť s TV kompatibilné. V takom prípade skúste použiť iné zariadenie USB.
- 2 Ak sa spustí upgrade softvéru, na TV sa objaví nižšie uvedená správa.

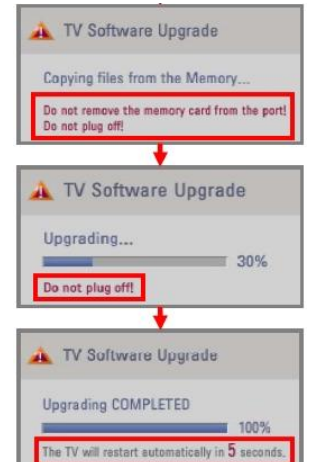

- 1) Prebieha kopírovanie novej verzie súboru so softvérom
  - z pamäťového zariadenia USB do systémovej pamäte TV.
- \* Neodstraňujte pamäťové zariadenie USB, pokým je táto správa zobrazená. Neodpájajte TV kábel, pokým je táto správa zobrazená.
- 2) Prebieha upgrade softvéru.
- \* Neodpájajte TV kábel, pokým je táto správa zobrazená.
- 3) Po dokončení upgradu sa zobrazí táto správa.
  - TV sa po 5 sekundách automaticky reštartuje.